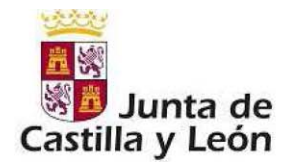

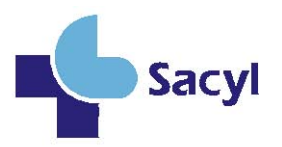

## MANUAL DE USUARIO

#### PRESENTACIÓN DE ALEGACIONES A LA RESOLUCIÓN POR LA QUE SE APRUEBAN LOS LISTADOS PROVISIONALES DE EXCLUIDOS **ADMITIDOS** Υ DEL PROCESO DE ACCESO EXTRAORDINARIO A LA CARRERA HORIZONTAL PROFESIONAL DEL PERSONAL ESTATUTARIO DEL SERVICIO DE SALUD DE CASTILLA Y LEÓN.

GERENCIA REGIONAL DE SALUD

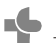

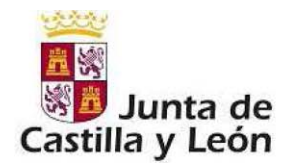

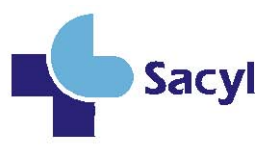

### CÓMO PRESENTAR ALEGACIONES A LA RESOLUCIÓN POR LA QUE SE APRUEBA EL LISTADO PROVISIONAL DE ADMITIDOS Y EXCLUIDOS:

a) Modelo de alegaciones y cumplimentación en sede electrónica:

Las alegaciones se presentarán telemáticamente, conforme al modelo que está disponible en la sede electrónica de la Administración de la Comunidad de Castilla y León, en la dirección https://www.tramitacastillayleon.jcyl.es correspondiendo al procedimiento nº 3631 del Inventario Automatizado de Procedimientos Administrativos (IAPA) o accediendo directamente a través del siguiente enlace: Administración Electrónica: Junta de Castilla y León (jcyl.es). Puede acceder indicando en el campo de búsqueda el código nº 3631, o pinchando directamente en el siguiente enlace:

https://www.ae.jcyl.es/dicitecwform/index.html?app=GRS&form=P3631\_F9256\_MOD ELO\_GENERICO\_CARRERA\_EXTRAORDINARIO

b) IMPORTANTE: Para los solicitantes cuya causa de exclusión sea, código 42, "Solicitud incompleta. No adjunta solicitud OCAP", en los documentos a adjuntar, tendrán que cumplimentar el modelo de solicitud de OCAP que aparece en el portal de salud y en administración electrónica y adjuntarlo junto con su alegación.

| MODELO_GENER                                             | ICO_CARRERA_E                    | XTRAOR    | DINARIO     |   | _                             |          | -           | ~       |
|----------------------------------------------------------|----------------------------------|-----------|-------------|---|-------------------------------|----------|-------------|---------|
| TIPO DE COMUNICACIÓN<br>DATOS PERSONALES                 | * Inicio del plazo<br>04/11/2024 |           | 12:00:00 am | 0 | Final del plazo<br>15/11/2024 | <b>#</b> | 11:59:59 pm | Ø       |
| DATOS DEL/ DE LA REP<br>CONVOCATORIA<br>ANTIGÜEDAD       |                                  |           |             |   |                               |          |             |         |
| NOTIFICACIONES<br>EXPONE y SOLICITA<br>DOCUMENTACIÓN QUE |                                  |           |             |   |                               |          |             |         |
| PROTECCIÓN DE DATOS                                      |                                  |           |             |   |                               |          |             |         |
| < 1 de 12 >                                              |                                  | × Limpiar | Guardar     |   | < Previo                      | > Sig    | uiente      | Revisar |
|                                                          |                                  |           | -           |   |                               |          |             |         |

Se abre una ventana en la que aparece la siguiente información:

Pso. de Zorrilla, 1 - 47007 Valladolid. Tel.: 983 328 000

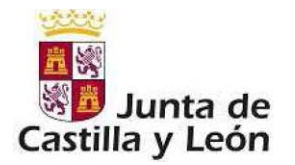

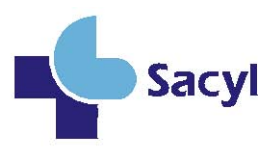

### Seleccionar "Alegaciones" y "siguiente"

| MODELO_GENERICO_CARRERA_EXTRAORDINARIO 🗸 🖨                                                                                                    |                                                      |      |  |
|----------------------------------------------------------------------------------------------------|------------------------------------------------------|------|--|
| MODELO_GENERICO_CARRE                                                                                                    | ERA_EXTRAORDINARIO                                   |      |  |
| TIPO DE COMUNICACIÓN                                                                                                    | TIPO DE COMUNICACIÓN                                 |      |  |
| DATOS PERSONALES<br>DOMICILIO A EFECTOS<br>DATOS DEL/ DE LA REP<br>CONVOCATORIA<br>ANTIGÜEDAD<br>NOTIFICACIONES<br>EXPONE y SOLICITA<br>DOCUMENTACIÓN QUE<br>PROTECCIÓN DE DATOS<br>FIRMADO | *<br>(e) ALEGACIONES: SUBSANACIÓN / APORTACIÓN DATOS |      |  |
|                                                                                                    | X Limpiar Guardar < Previo > Siguiente Revi          | isar |  |

Continuar navegando por los diferentes apartados del cuestionario rellenando los datos solicitados y al llegar a la pestaña final en "FIRMADO" seleccionar la provincia de la gerencia en la que estaba trabajando en el momento en que presentó la solicitud.

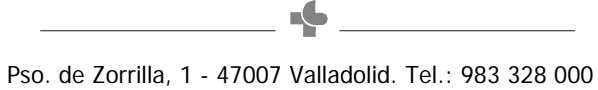

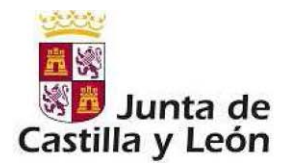

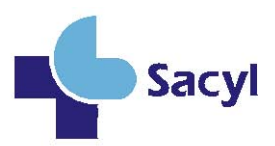

#### Posteriormente seleccionar "Revisar"

| iii Modelo_gener                       | ICO_CARRERA_EXTRAORDINARIO 🗸 🖻                                                                                                    |  |  |  |  |
|----------------------------------------|----------------------------------------------------------------------------------------------------|--|--|--|--|
| MODELO_GENERICO_CARRE                  | ERA_EXTRAORDINARIO                                                                                                    |  |  |  |  |
| TIPO DE COMUNICACIÓN                   | FIRMADO                                                                                                    |  |  |  |  |
| DATOS PERSONALES                       | En a la fecha de la firma                                                                                                    |  |  |  |  |
| DOMICILIO A EFECTOS                    | Firmado                                                                                                    |  |  |  |  |
| DATOS DEL/ DE LA REP                   | ×                                                                                                    |  |  |  |  |
| CONVOCATORIA                           | NVOCATORIA         SELECCIONE LA PROVINCIA DE LA GERENCIA EN LA QUE ESTÁ TRABAJANDO DEL           SIGUIENTE DESPLEGABLE         SIGUIENTE DESPLEGABLE |  |  |  |  |
| ANTIGÜEDAD                             | Seleccione por favor:                                                                                                    |  |  |  |  |
| NOTIFICACIONES                         | Seleccione por favor:                                                                                                    |  |  |  |  |
| EXPONE y SOLICITA                      | GERENCIA DE ASISTENCIA SANITARIA DE AVILA<br>GERENCIA DE ASISTENCIA SANITARIA DE PALENCIA                                                             |  |  |  |  |
| DOCUMENTACIÓN QUE                      | DOCUMENTACIÓN QUE GERENCIA DE ASISTENCIA SANITARIA DE SEGOVIA                                                                                         |  |  |  |  |
|                                        | GERENCIA DE ASISTENCIA SANITARIA DE SORIA                                                                                                    |  |  |  |  |
| PROTECCIÓN DE DATOS                    | GERENCIA DE ASISTENCIA SANITARIA DE ZAMORA                                                                                                    |  |  |  |  |
| FIRMADO                                | GERENCIA DE SALUD DE AREA DE BURGOS                                                                                                    |  |  |  |  |
|                                        | GERENCIA DE SALUD DE AREA DE SALAMANCA                                                                                                    |  |  |  |  |
| GERENCIA DE SALUD DE LAS AREAS DE LEON |                                                                                                    |  |  |  |  |
|                                        | GERENCIA DE SALUD DE LAS AREAS DE VALLADOLID                                                                                                    |  |  |  |  |
|                                        | GERENCIA DE EMERGENCIAS SANITARIAS                                                                                                    |  |  |  |  |
|                                        | GERENCIA REGIONAL DE SALUD                                                                                                    |  |  |  |  |

#### Una vez revisado, seleccionar "Enviar"

|              | Valladolid                                | a la fecha de la firma |  |
|--------------|-------------------------------------------|------------------------|--|
| rmado        | Eva                                       |                        |  |
| RENCIAS:     |                                           |                        |  |
| energia reco | KONN. 18. 205.10                          |                        |  |
| IRECCIÓN GEN | IERAL DE PERSONAL Y DESARROLLO PROFESION/ | IAL.                   |  |

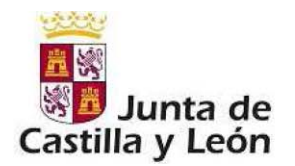

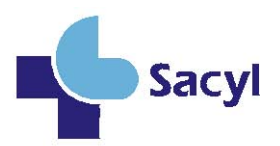

Le aparecerá este mensaje en pantalla:

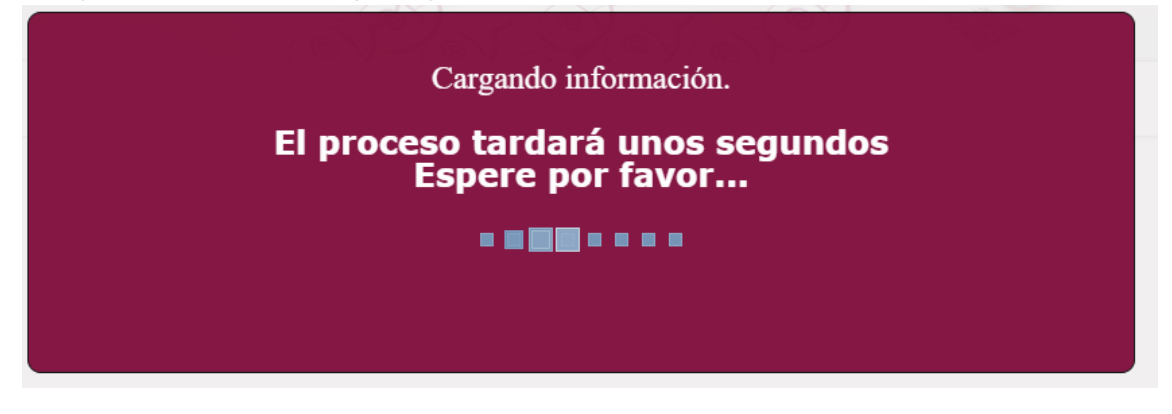

Una vez finalizada la carga le llevará a esta pantalla en la que, una vez verificados los datos, tiene que seleccionar "siguiente" para firmar y registrar su solicitud

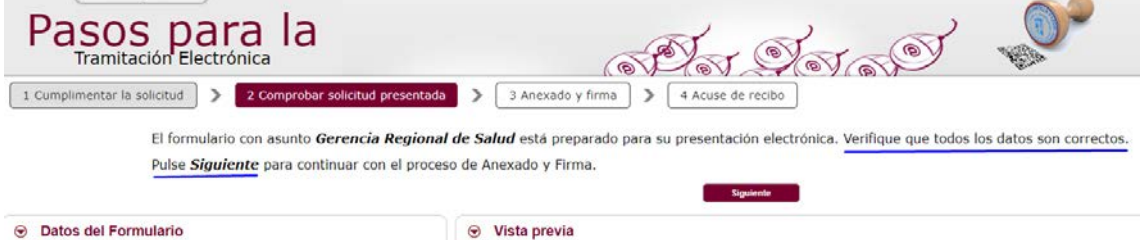

Datos del Formulario

Al seleccionar "Siguiente" nos llevará a la pantalla donde podremos adjuntar la documentación de nuestra solicitud de OCAP y otros documentos que creamos oportunos.

| Latas y uso<br>Pasos para la<br>Tramitación Electrónica<br>1 Cumplmentar la solicitud y 2 Comprobar solicitud presentada > 2 Anexado y firma > 4 Acuse de recibo<br>Anexado y firma<br>Ahora puede anexar todos los documentos necesarios para el trámite. Una vez anexados los documentos, toda la documentación (formulario y anexos) deben ser firmados por todos los solicitantes. Si va a firmar con<br>certificado, es obligatorio tener Autofirma instalado en su equipo, puede acceder a <u>Comprobación de Requisitos de Firma</u> para su verificación. Para finalizar el proceso, todos los documentos se registrarán<br>electrónicamente. |                                                                                                    |  |  |  |
|----------------------------------------------------------------------------------------------------|----------------------------------------------------------------------------------------------------|--|--|--|
| Información de anexado de documentos     Secondad e a documentos     Secondad e academentos     Secondad e acade documentos no debe exceder 8 MB     Secondad e acade documentos e as solicitus. Solo se acestan documentos en formato PDF. Otros     formatos se intentarán convertir automáticamente a PDF. También puede anexar documentos PDF. firmados por     un tercero, exclusivamente en en formato PO, en este caso, es recomendade validar el PDF firmados por     inters//valide.redsara.es para asegurarse de que se trata de un pdf firmado correctamente y compatible como                                                             | Processo de firma     Imar con citiger Fina     Imar con cettrado     Sete completer el NIF gene finanz con Citiver Finan     NIF del firmante:     Ha anexado 1 documento/s. Antes de poder avanzar en la tramitación la solicitud y documentos anexos deben estar firmados. |  |  |  |
| Info Documento Decara usuarios. Descara de                                                                                                    | Tamaño         Descripción           contificados GESTION@FC.PDF         264,98 KB         Tutorial para susarios. Descarga de<br>contificados destituer.p.                                                                                                    |  |  |  |
| Tar                                                                                                    | certificados GESTIONFC.P 7                                                                                                    |  |  |  |

Una vez anexados los documentos debemos firmar el certificado de manera digital, bien con cl@ve Firma (DNI digital) o certificado electrónico de la FNMT.

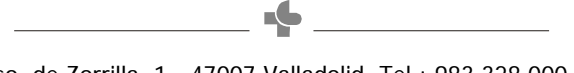

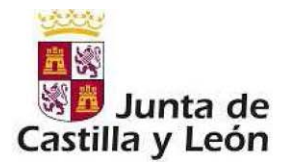

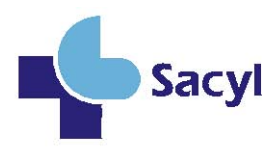

# Una vez firmado <u>es muy importante seleccionar</u> "Registrar electrónicamente la solicitud y los anexos"

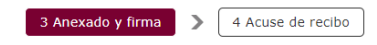

Una vez anexados los documentos, toda la documentación (formulario y anexos) deben ser firmados por todos los solicitantes. Si va a firmar con lede acceder a <u>Comprobación de Requisitos de Firma</u> para su verificación. Para finalizar el proceso, todos los documentos se registrarán

| documentos en formato PDF. <b>Otros</b><br>inexar documentos PDF firmados por<br>alidar el PDF firmado previamente en<br>do correctamente y compatible como | <ul> <li>Proceso de firma</li> <li>Proceso de firma</li> <li>NIF del firmante:</li> <li>Ha anexado y firmado 1 documento/s.</li> <li>Si no quiere anexar ningún documento más, pulse "Registrar Electrónicamente la solicitud y los anexos" para finalizar el trámite.</li> </ul> |
|----------------------------------------------------------------------------------------------------|----------------------------------------------------------------------------------------------------|
|----------------------------------------------------------------------------------------------------|----------------------------------------------------------------------------------------------------|

Cuando aparezca este mensaje, quiere decir que el proceso se está realizando de manera correcta

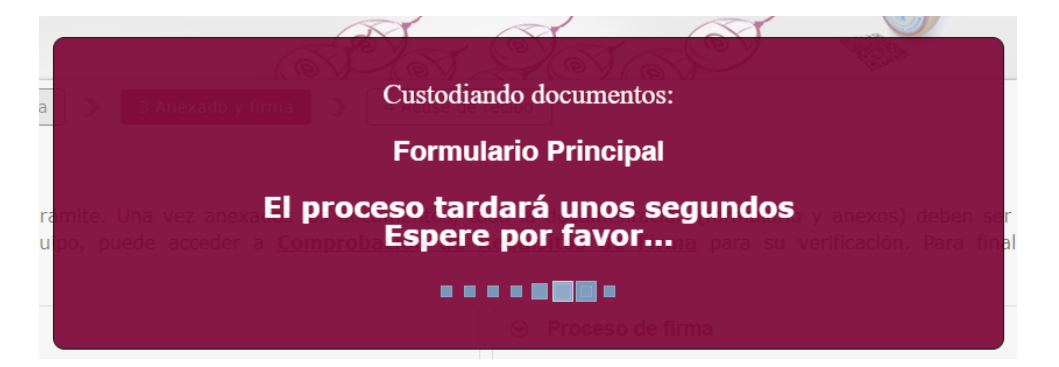

La siguiente pantalla que aparecerá le dará esta información:

| Pasos                  | para la                                                                                                    | AN SA A                                                                                                    |                                                                                                    |
|------------------------|----------------------------------------------------------------------------------------------------|----------------------------------------------------------------------------------------------------|----------------------------------------------------------------------------------------------------|
| 1 Cumplimentar la soli | itud > 2 Comprobar solicitud presentada > 3 Anexado y fin                                                                                                    | ma > 4 Acuse de recibo                                                                                                    |                                                                                                    |
| L<br>5<br>6            | a solicitud ha sido presentada <b>correctamente</b> . Aquí puede ver d<br>resentación de documentos. Como acuse de recibo, es importante<br>ellados por la <b>Junta de Castilla y León</b> , y le servirá como compro<br>n disco los <b>adjuntos</b> presentados junto a la solicitud.<br>No el necesor de Decesión de Decesión de D | un resumen de los datos recogidos durante el proceso<br>e que <b>descargue o imprima</b> el <i>Recibo de Presentación</i><br>obante <b>con todas las garantías legales</b> para futuras r<br>soumentos Ver adjuntos presentados: Adjuntos | <ul> <li>Debe imprimir o guardar en disco este resumen de<br/>n de Documentos, ya que contiene los mismos datos pero<br/>referencias. Si lo desea, también puede imprimir o guardar<br/>v</li></ul> |
| 1                      | esumen de Presentación de Documentos                                                                                                    |                                                                                                    |                                                                                                    |
|                        | ≔   😾 ~ 🗸 Dibujar ~ 🖉   🔟   A <sup>k</sup>                                                                                                    | - + 🕶   1 de 1   🤉   🗅                                                                                                    | Q   🗗 🛱 🏟 🕯                                                                                                    |

Seleccione "**descargar documentación**" y guarde esos documentos, ya que son los certificados de que su solicitud ha sido registrada con éxito.

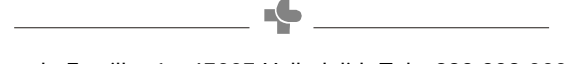

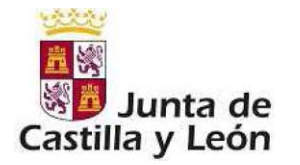

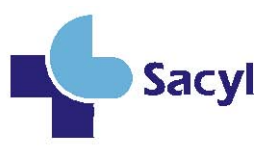